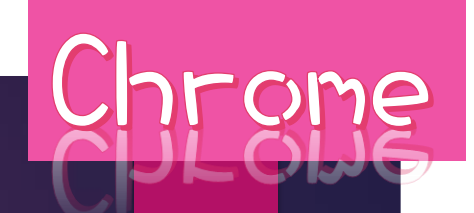

# 中臺科技大學雲端平台STS 操作說明

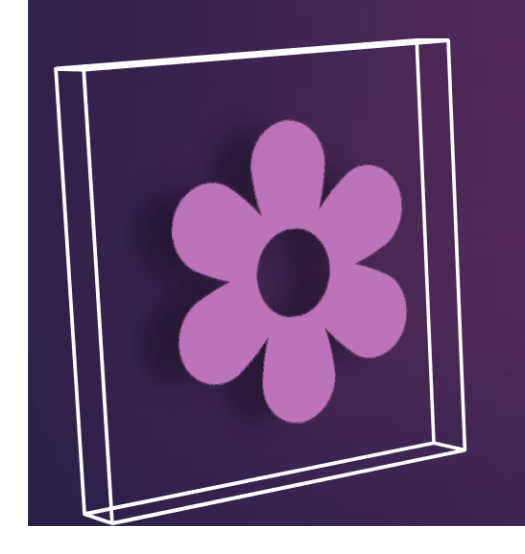

使用Chrome瀏覽器——P1

使用IE瀏覽器—PG

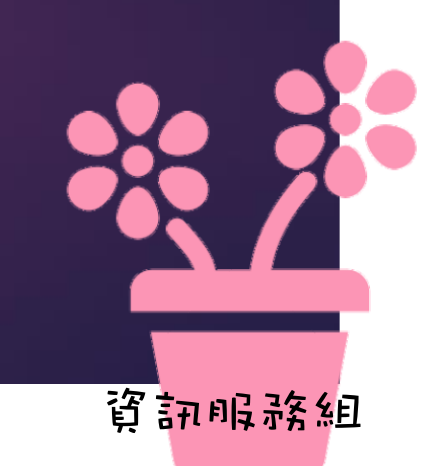

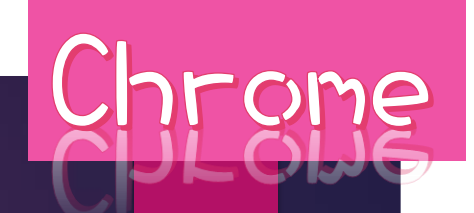

## 中臺科技大學雲端平台STS 使用Chrone瀏覽器

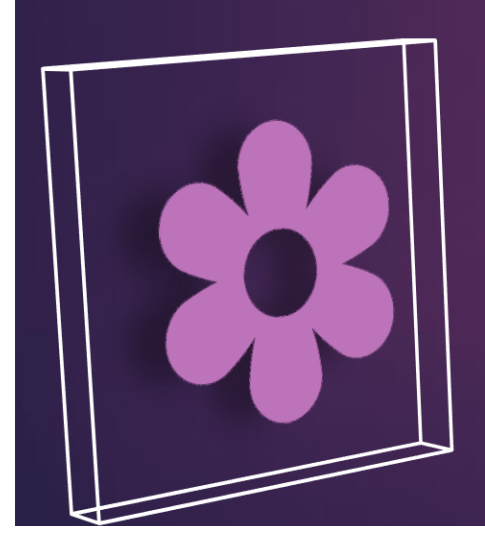

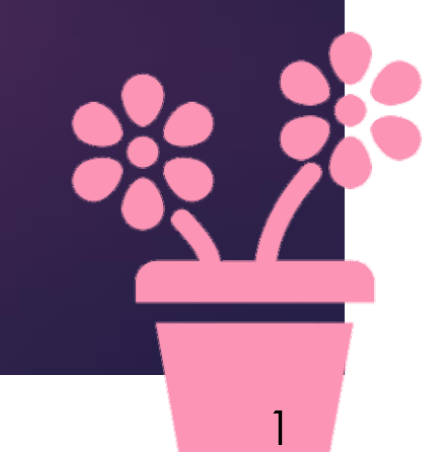

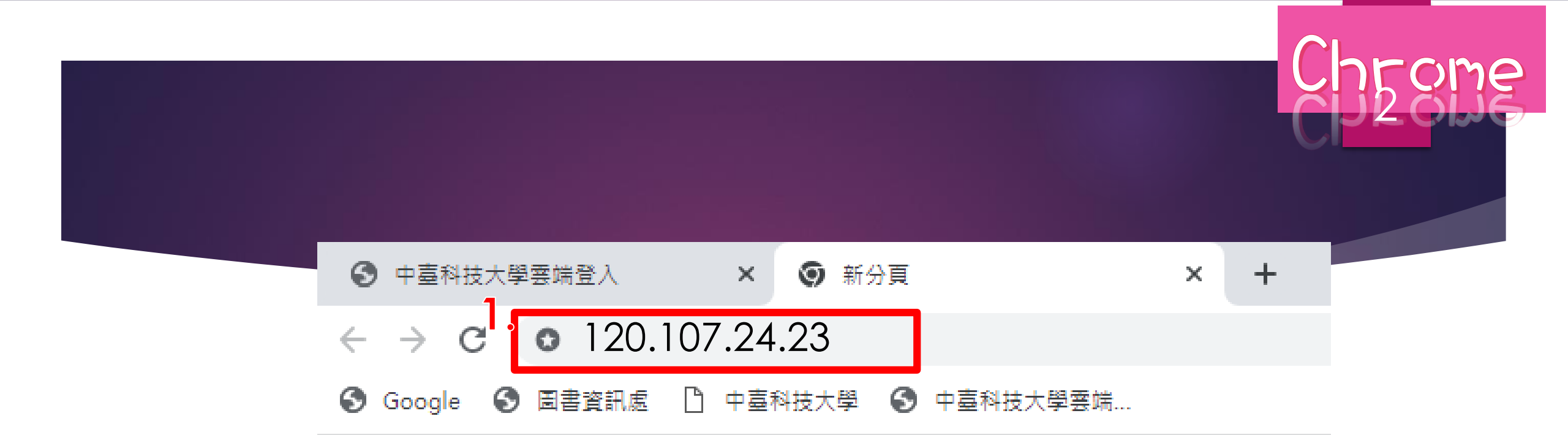

#### **副啟網頁輸入:120.107.24.23**

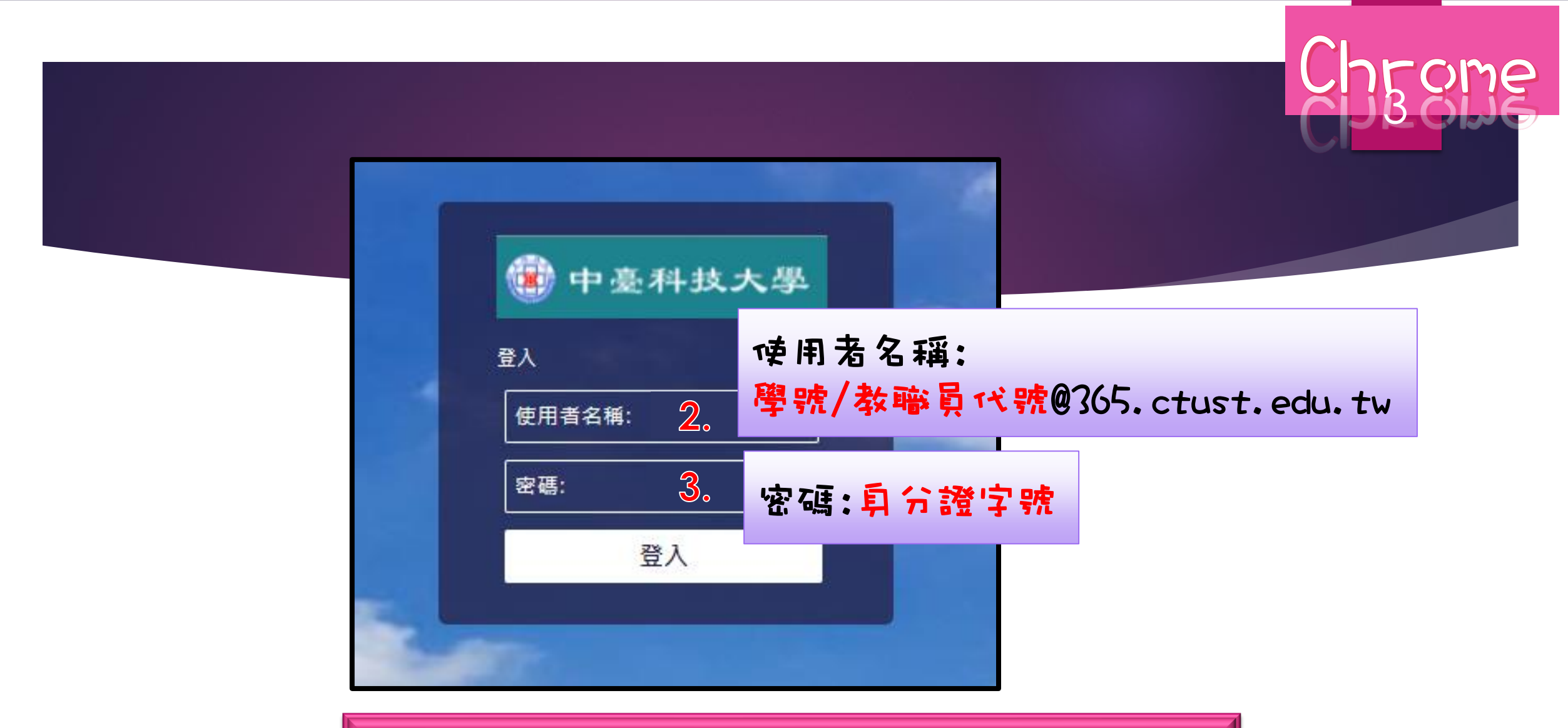

\*請使用office365帳戸登入 \*無法登入表示已額滿20人,請等待

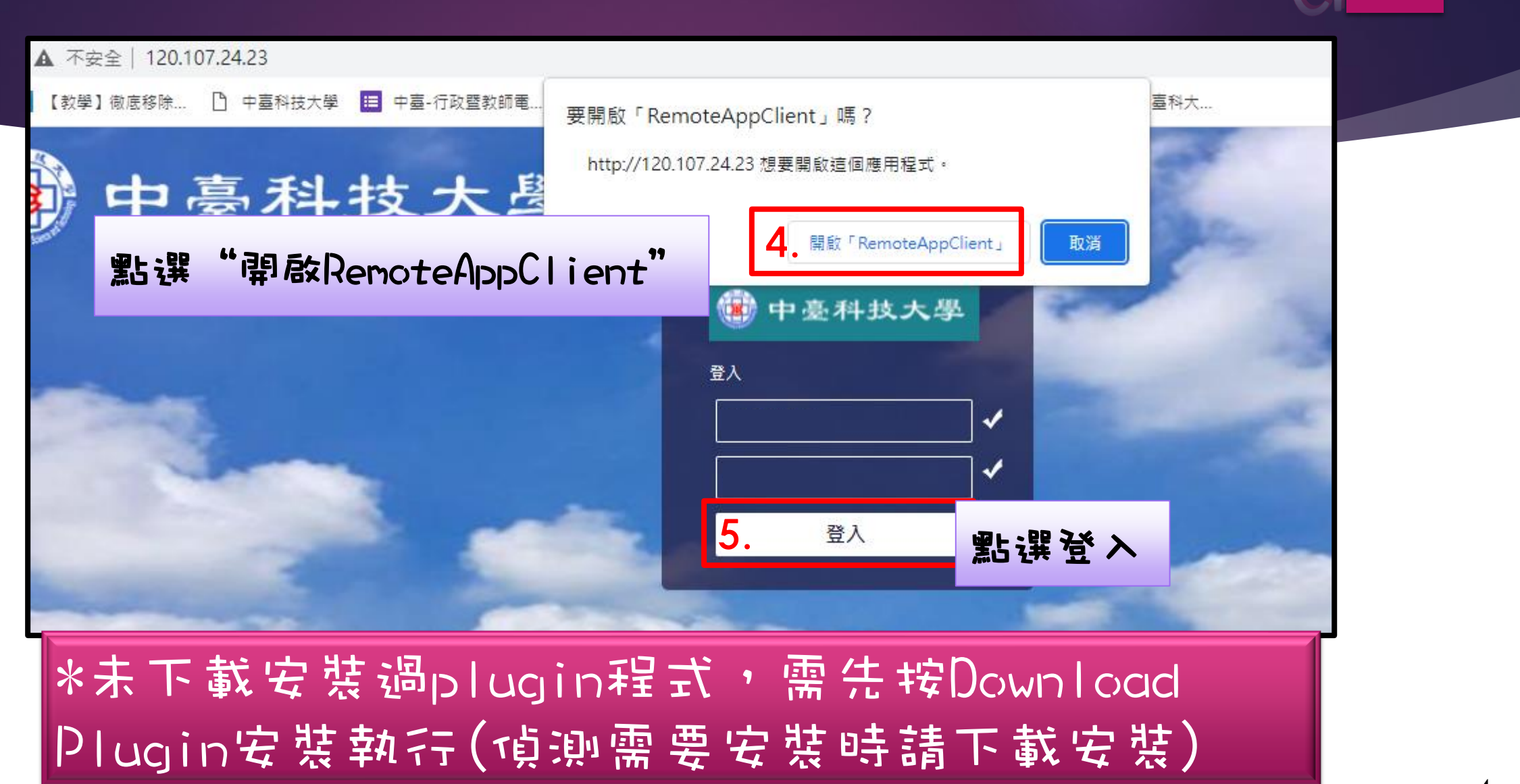

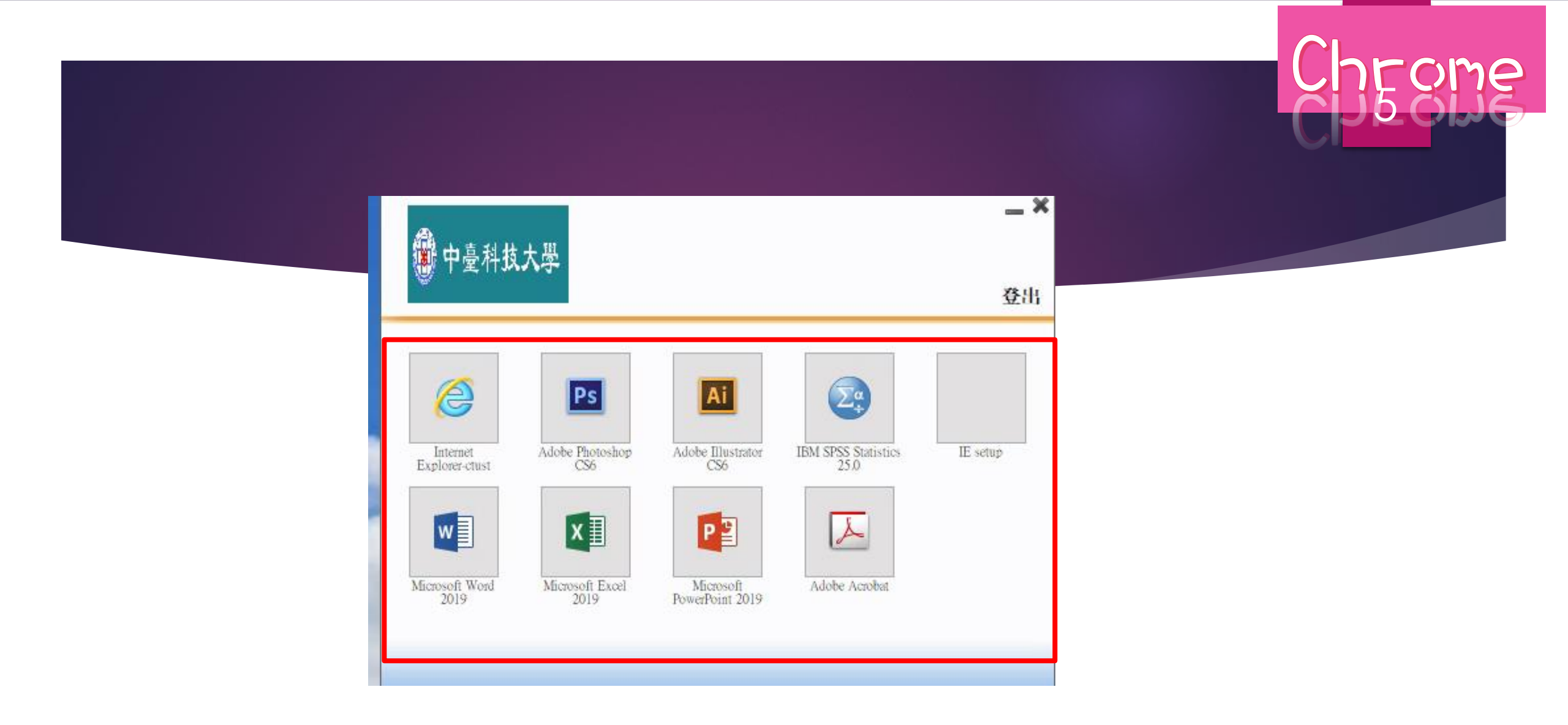

#### **夜使用需求點選欲操作使用之Office**

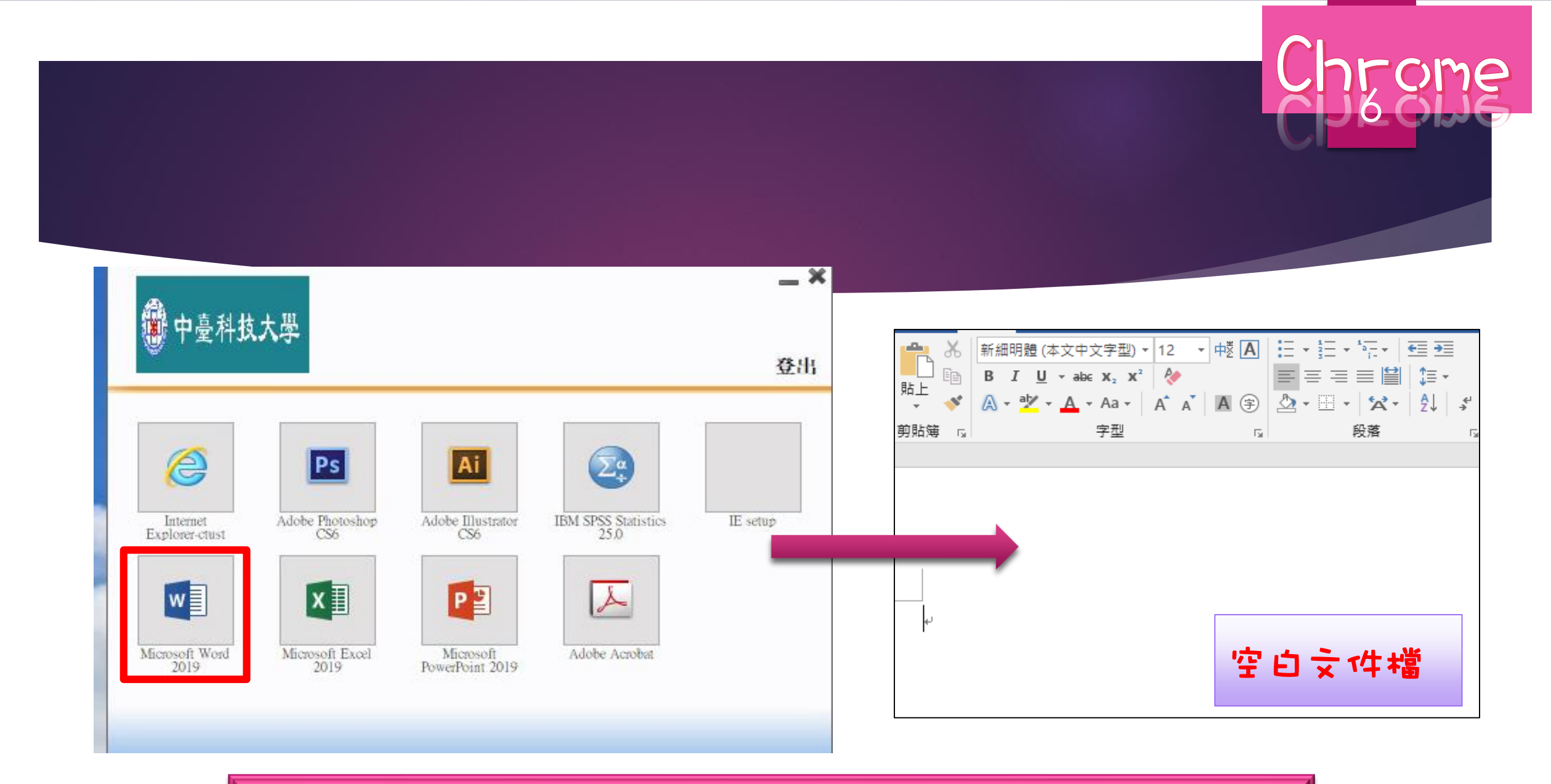

#### 請點兩下開啟欲使用之Office後即可開始操作

#### 請點檔案→開啟舊檔→電腦→瀏覽→選擇欲開啟的檔案

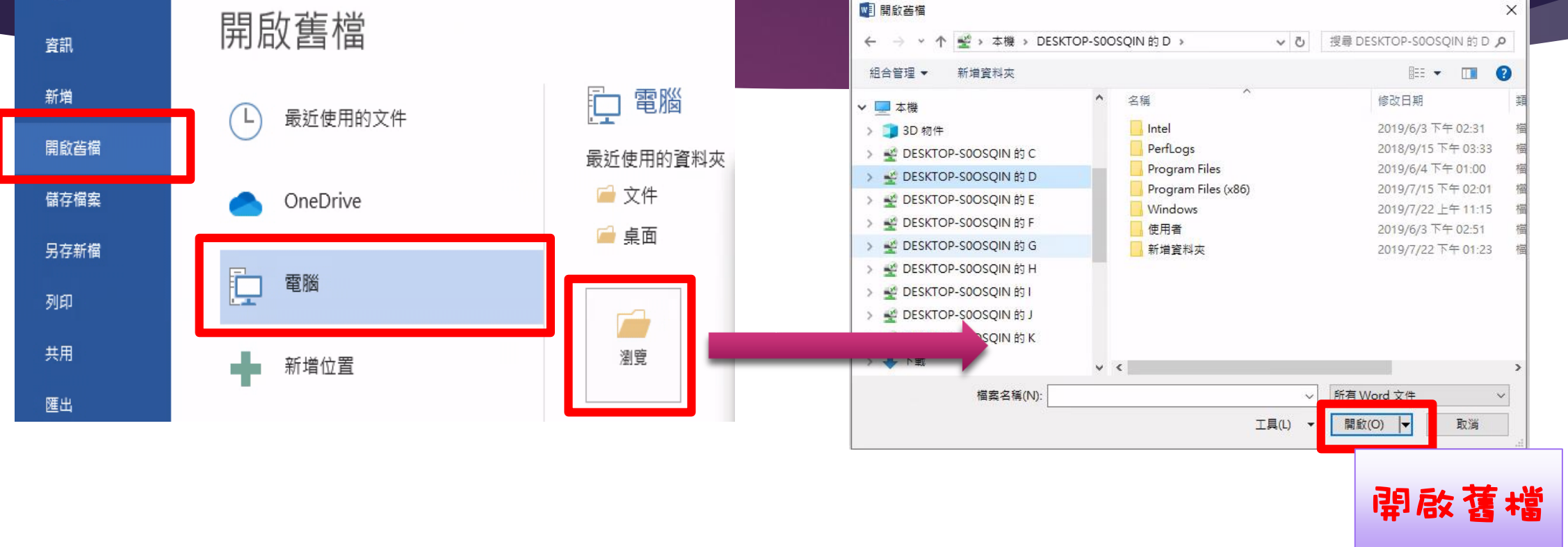

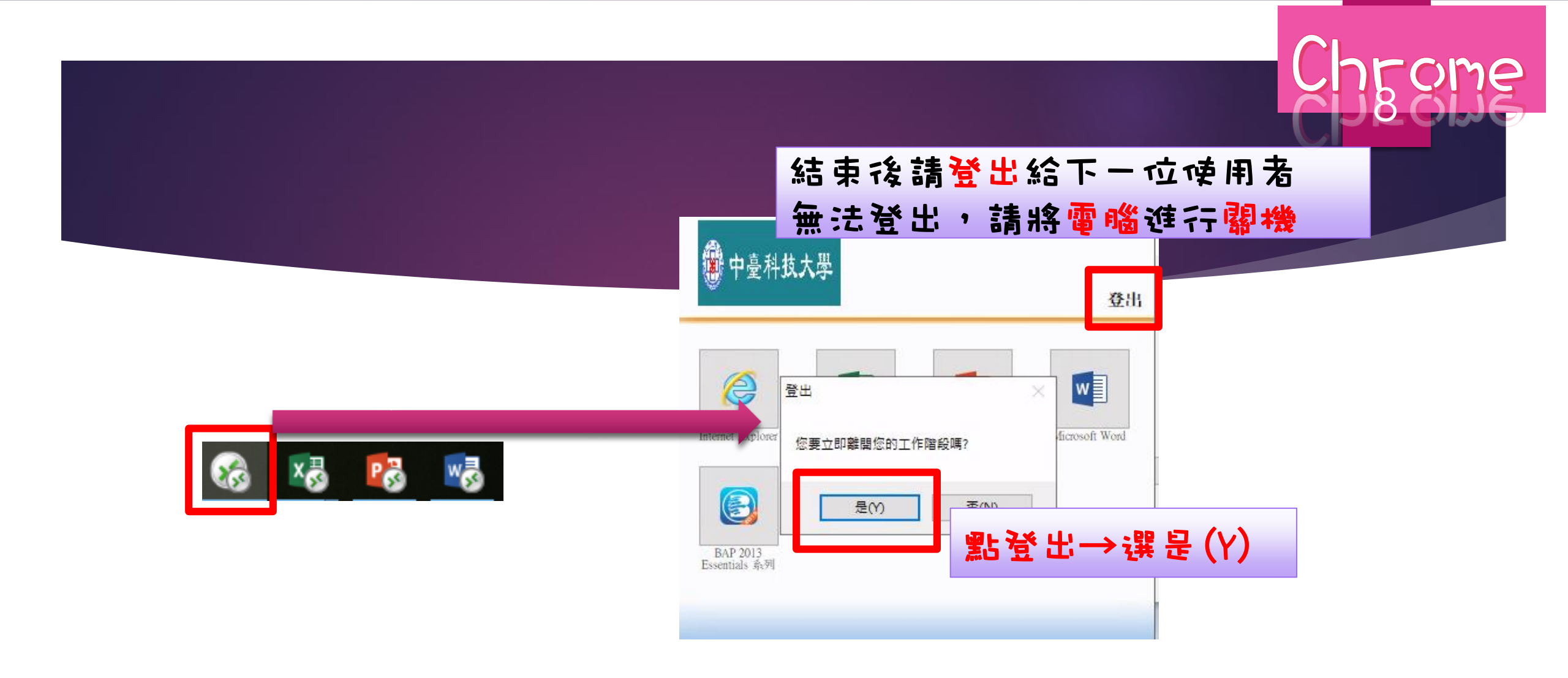

桌面下方會出現遠端開啟office圖形 可進行切換及登出

中臺科技大學雲端平台STS 使用正瀏覽器

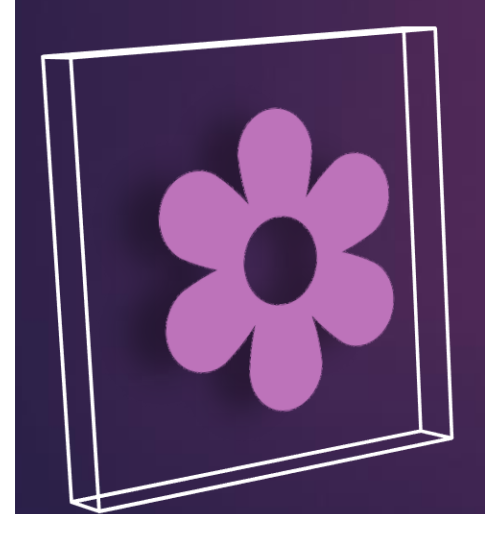

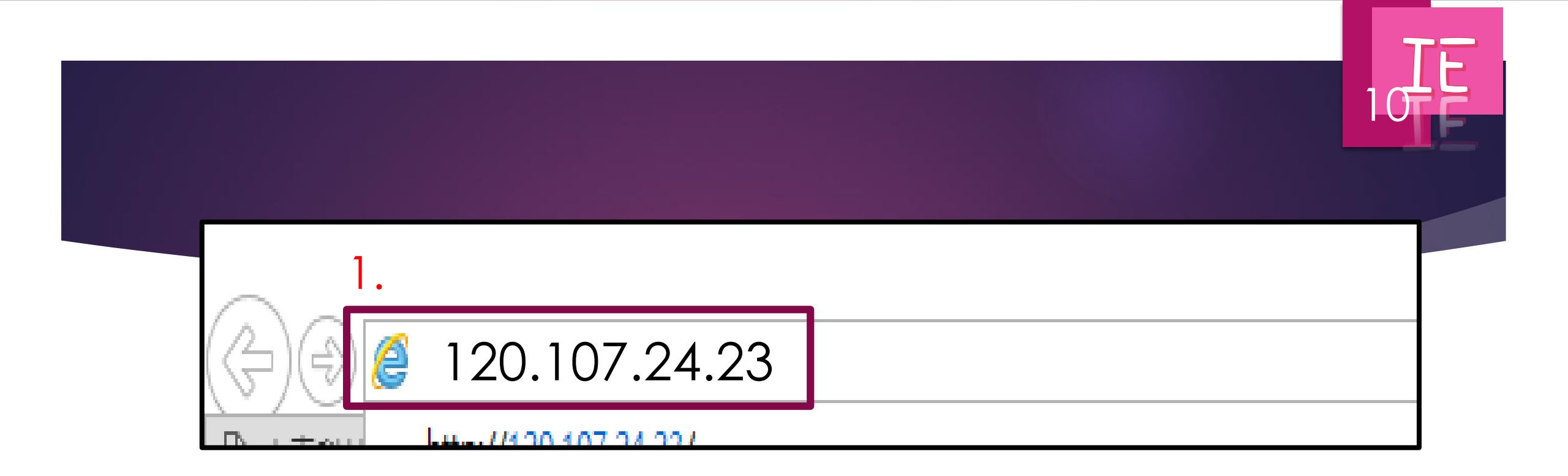

### 

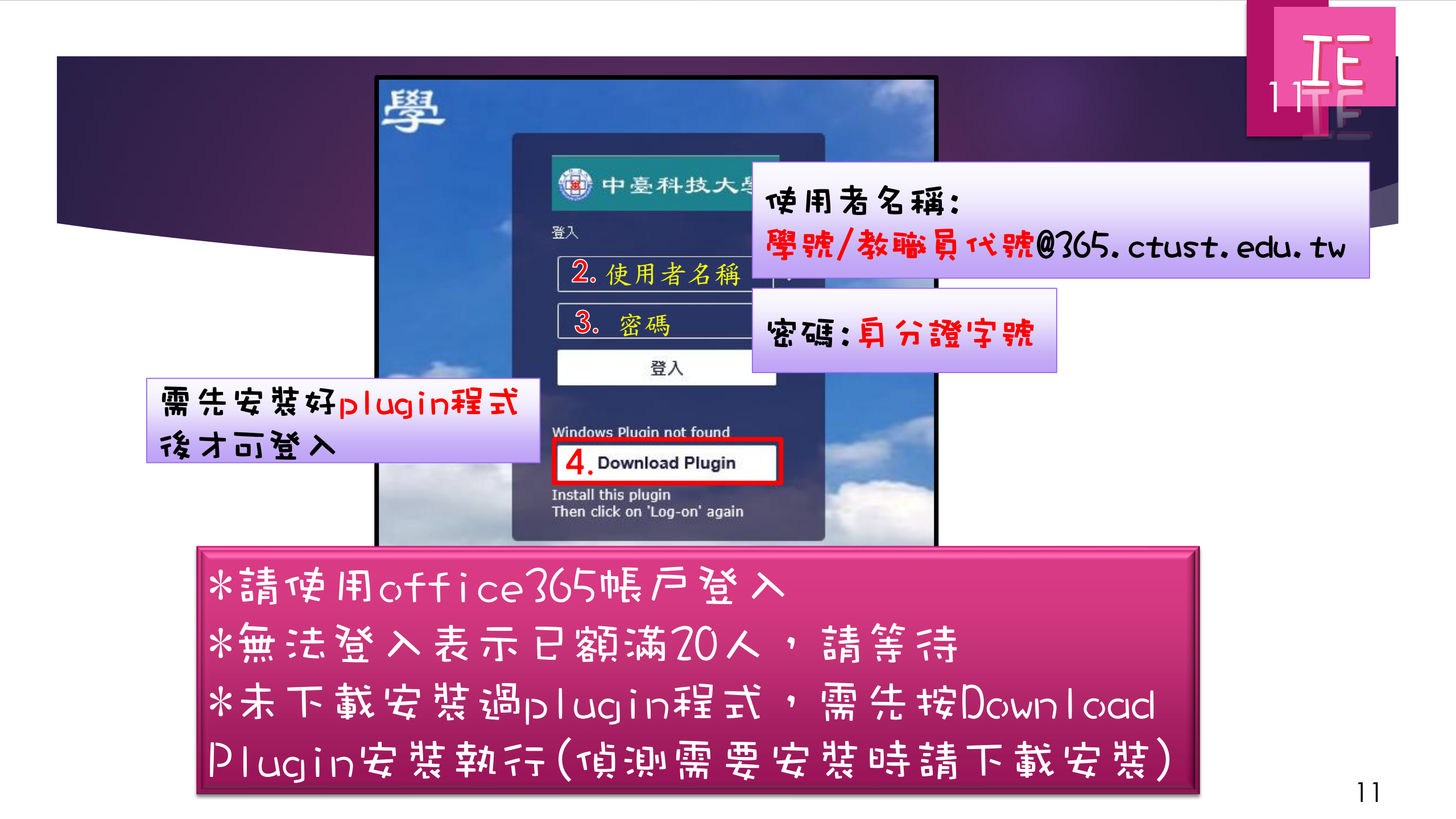

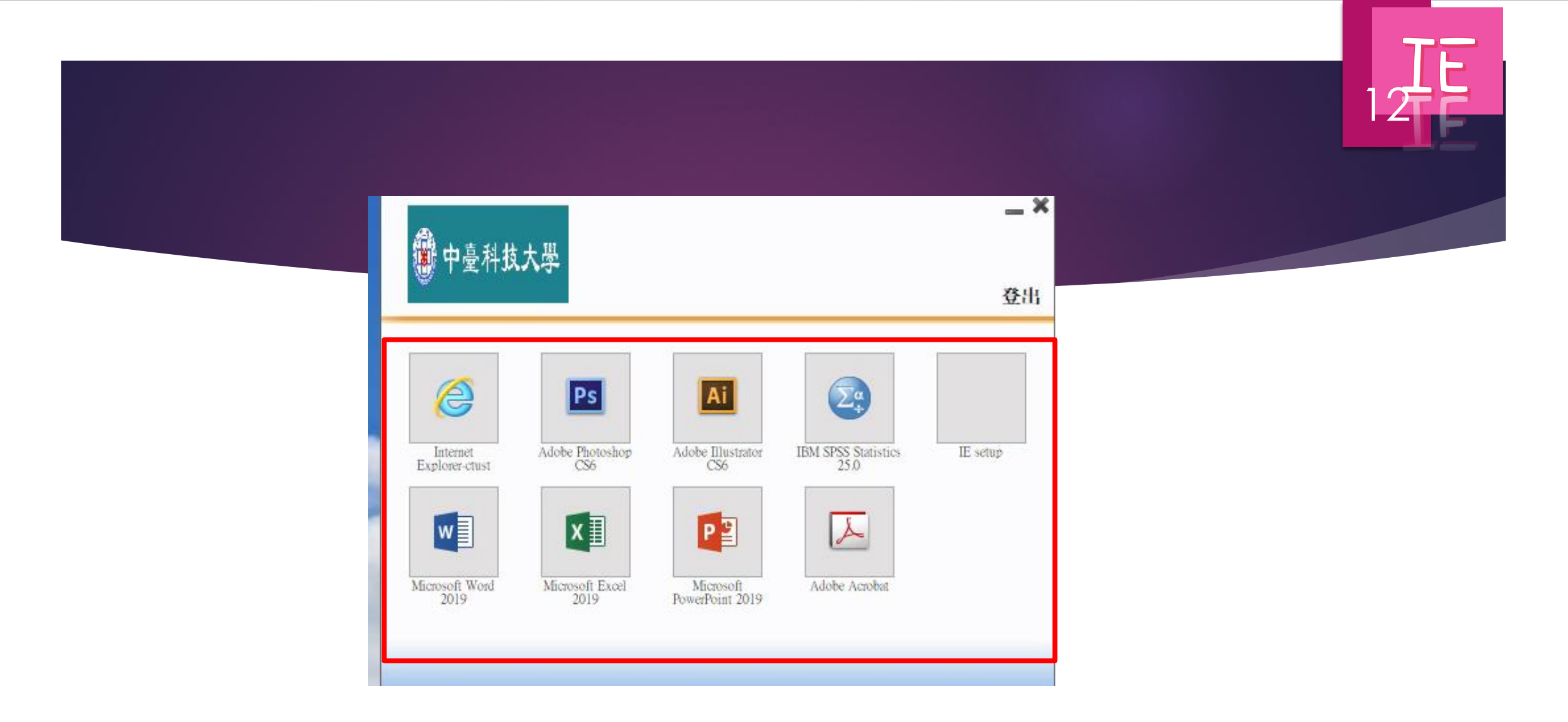

#### **夜使用需求點選欲操作使用之Office**

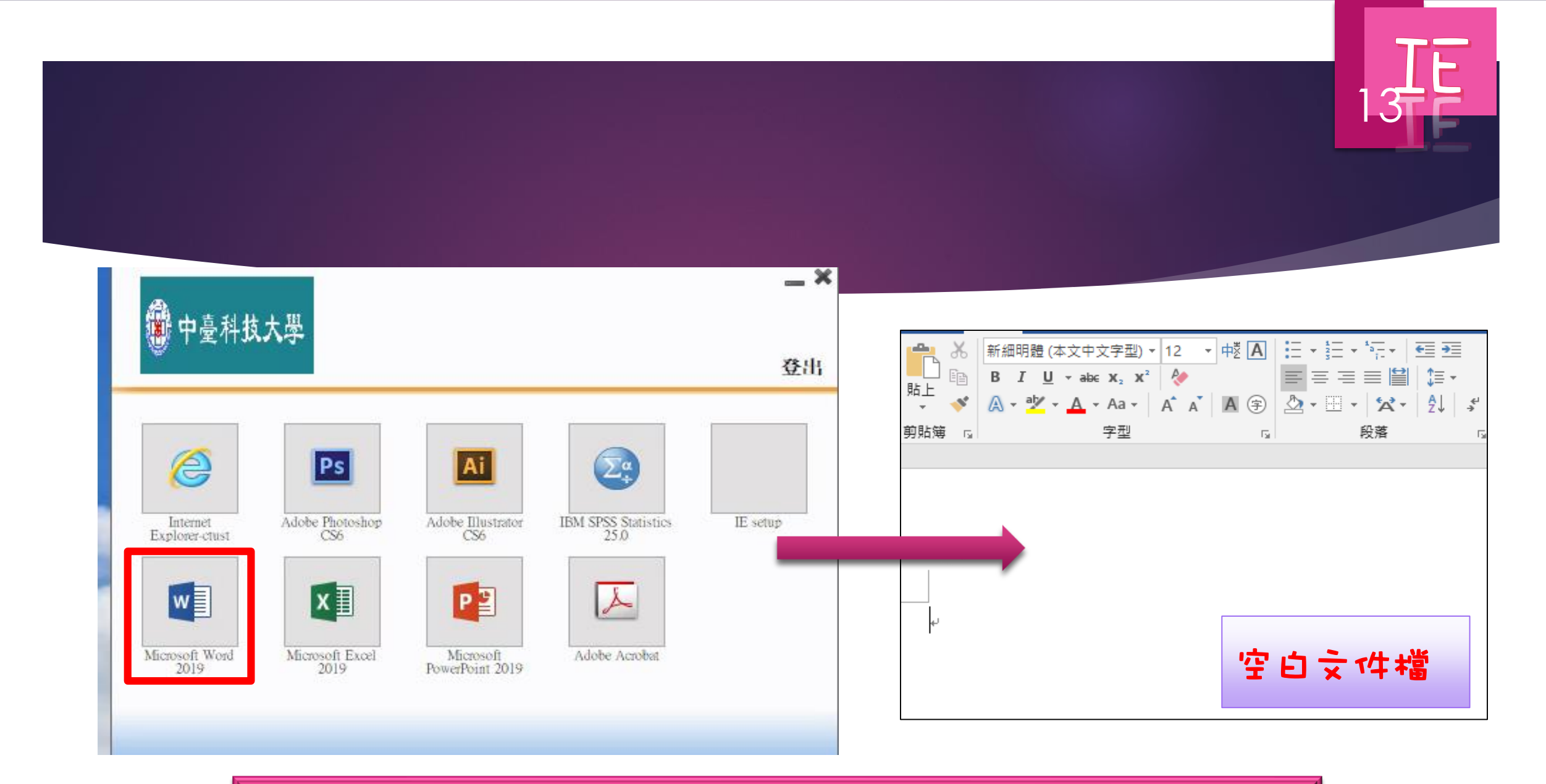

#### 請點兩下開啟欲使用之Office後即可開始操作

#### 請點檔案→與啟舊檔→電腦→瀏覽→選擇欲與啟的檔案

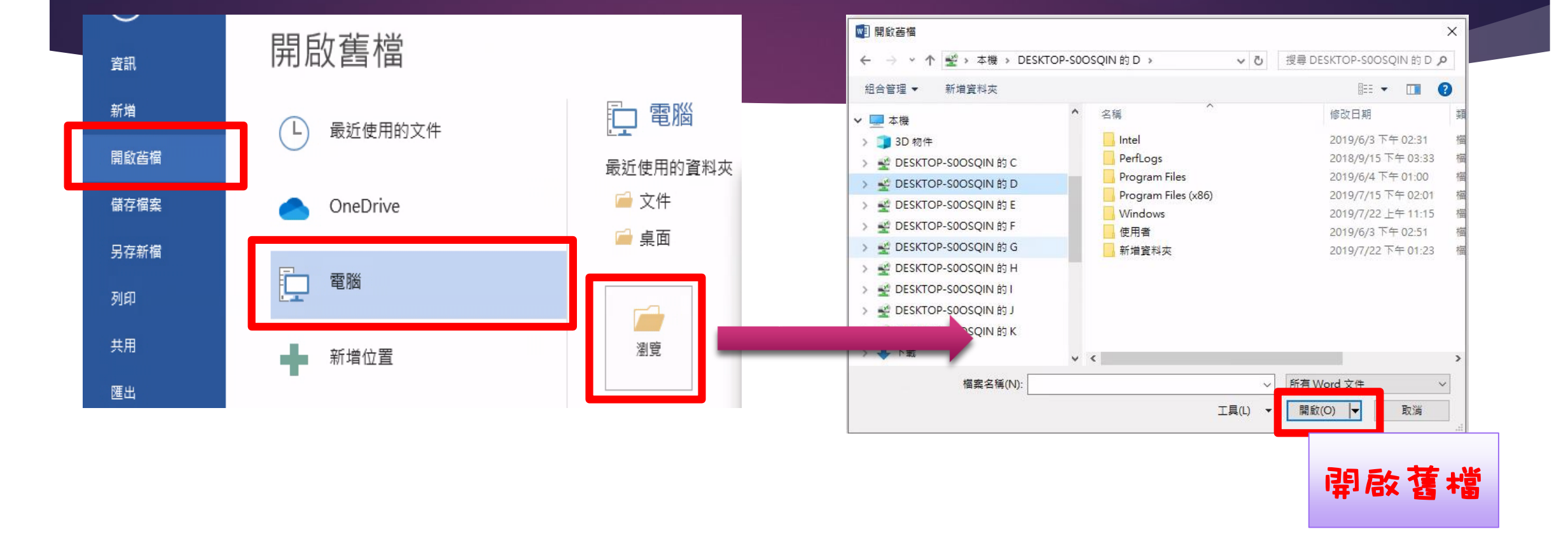

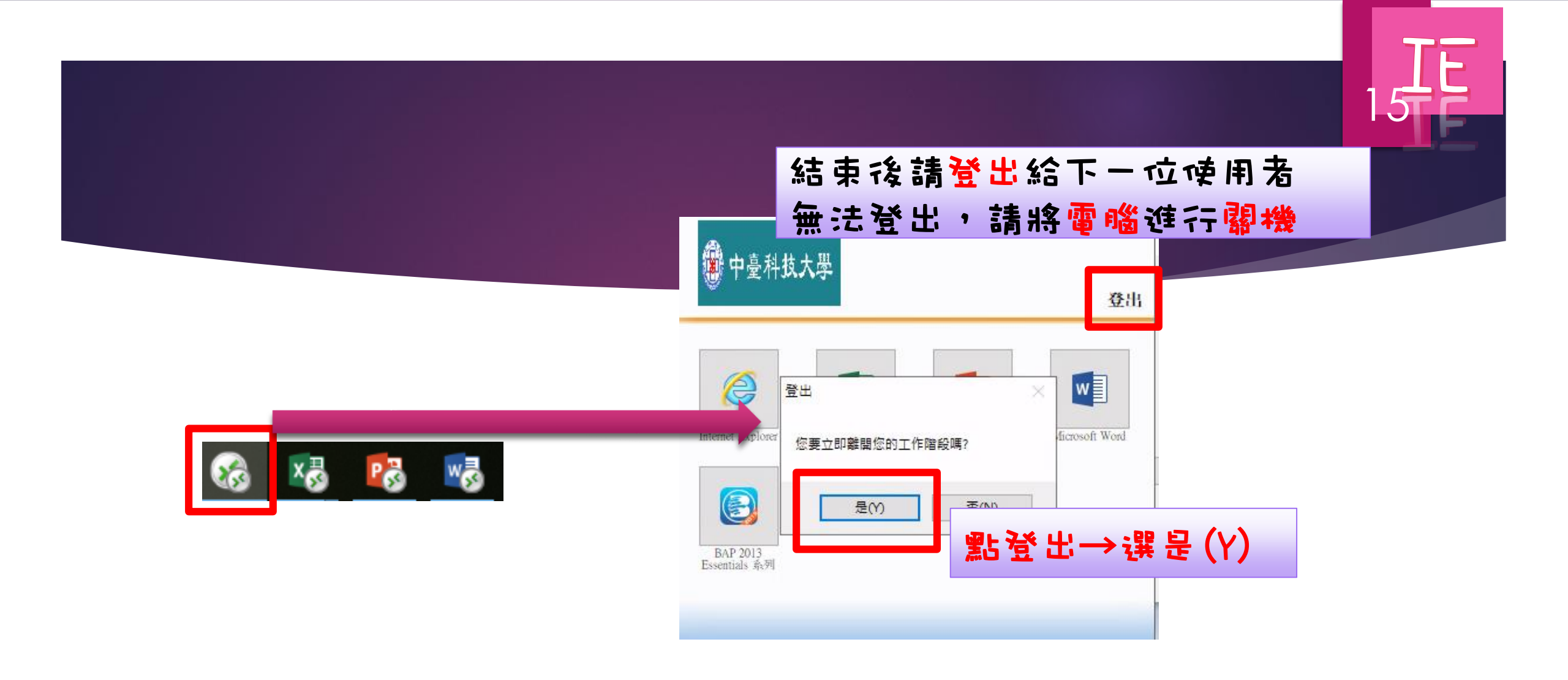

桌面下方會出現遠端開啟office圖形 可進行切換及登出